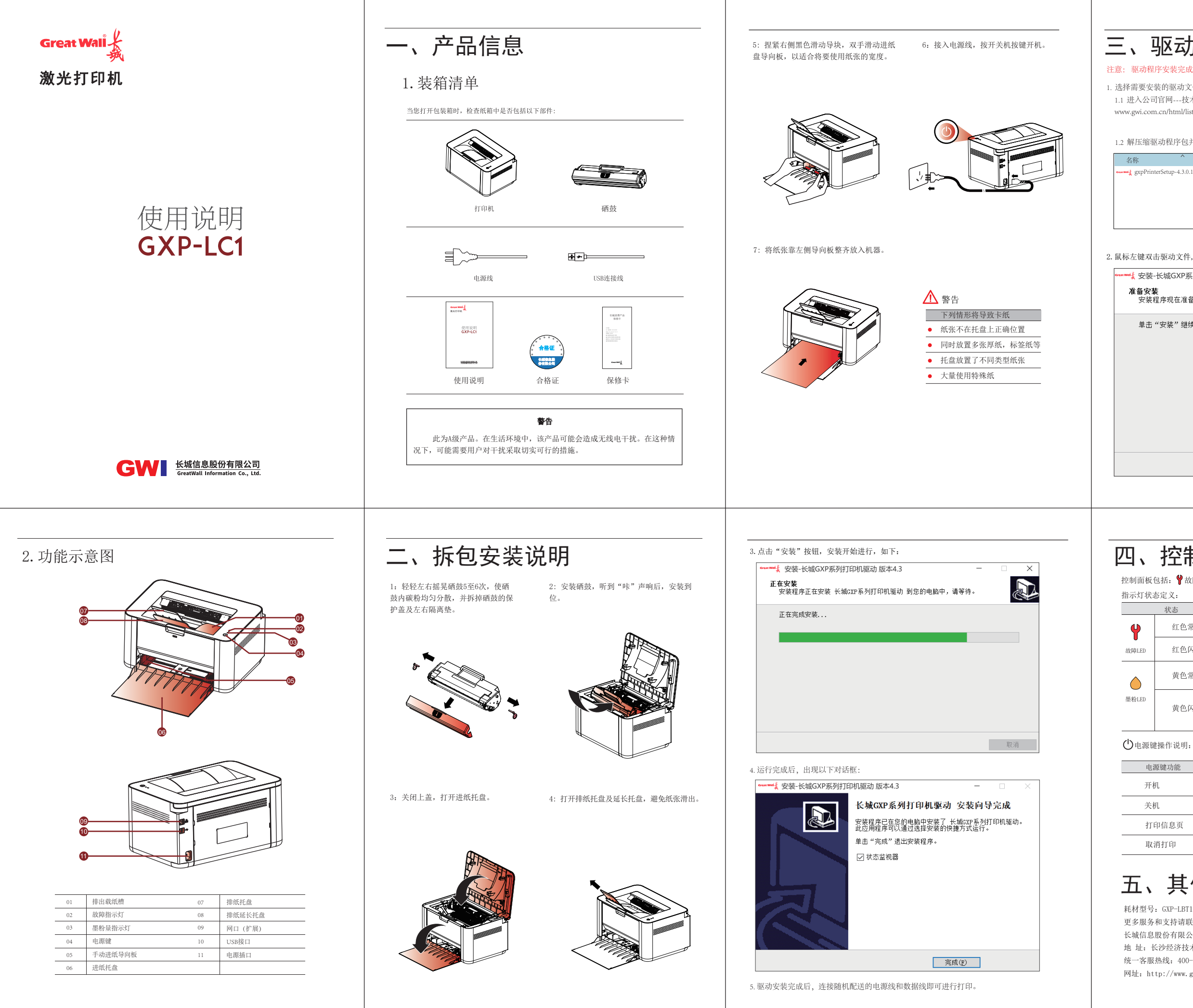

## 三、驱动安装说明

注意: 驱动程序安装完成后再连接打印机电源线及数据线。

1. 选择需要安装的驱动文件 (演示版本: V4.3.0.10) 1.1 进入公司官网---技术支持---驱动下载板块下载链接地址: www.gwi.com.cn/html/list\_1708.html, 下载打印机驱动程序软件

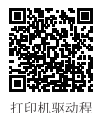

FF载二维码

1.2 解压缩驱动程序包并运行驱动安装程序

| ^                     | ~ | 修改日期            | 类型   | 大小       |  |
|-----------------------|---|-----------------|------|----------|--|
| terSetup-4.3.0.10.exe |   | 2021/8/11 19:10 | 应用程序 | 7,200 KB |  |

2. 鼠标左键双击驱动文件,出现以下对话框:

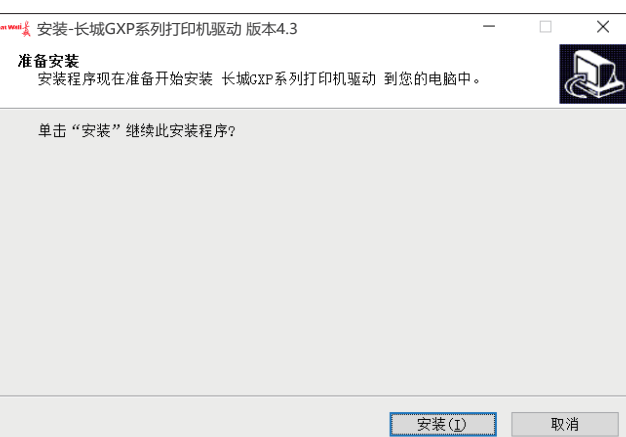

## 四、控制面板操作

| 状态   | 描述                                                             |
|------|----------------------------------------------------------------|
| 红色常亮 | 由于出现严重错误,机器已经停止运行                                              |
| 红色闪烁 | 发生卡纸现象,卡纸解除后短按电源键继续打印                                          |
| 黄色常亮 | 墨粉盒已经达到其预计寿命,建议更换墨粉盒                                           |
| 黄色闪烁 | 墨粉盒未安装或安装了错误的墨粉盒<br>墨粉盒中的墨粉即将用完,请准备新墨粉盒,此时<br>可通过摇匀墨粉来暂时提高打印质量 |

| 原键功能 | 操作                |
|------|-------------------|
| 九    | 短按电源键一次           |
| 九    | 无任务时,长按电源键5S至指示灯灭 |
| 印信息页 | 长按电源键2秒至 🖞 💧 同时点亮 |
| 消打印  | 连续短按电源键2次         |

五、其他

耗材型号: GXP-LBT10 更多服务和支持请联系我们: 长城信息股份有限公司 地 址: 长沙经济技术开发区东3路5号 统一客服热线: 400-889-7662 网址: http://www.gwi.com.cn/

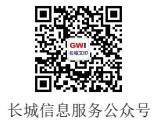